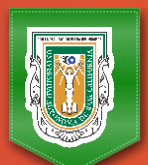

## Universidad Autónoma de Baja California

## Guía práctica para el llenado de la PNT SIPOT

Secretaría de Transparencia y Acceso a la Información Pública

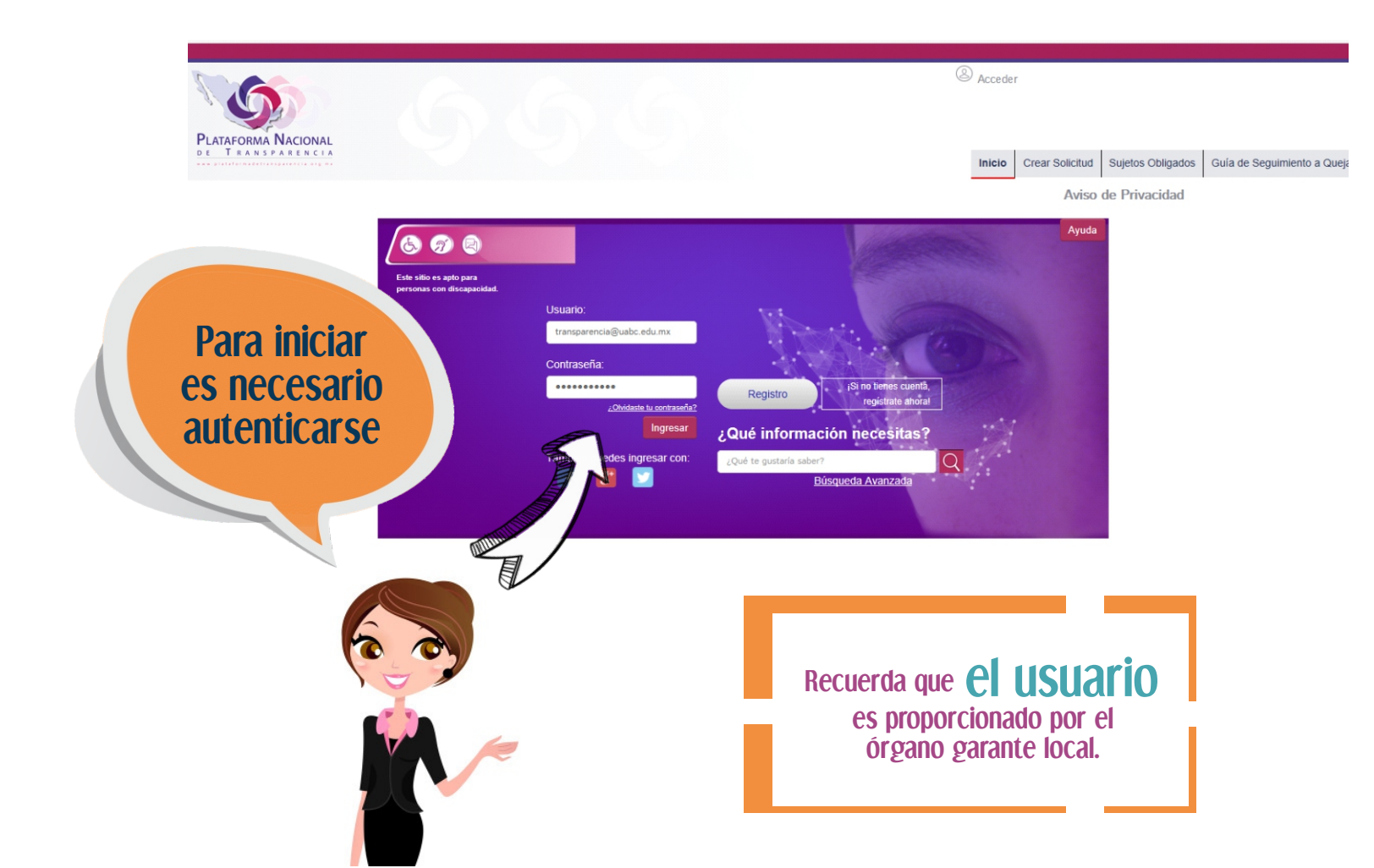

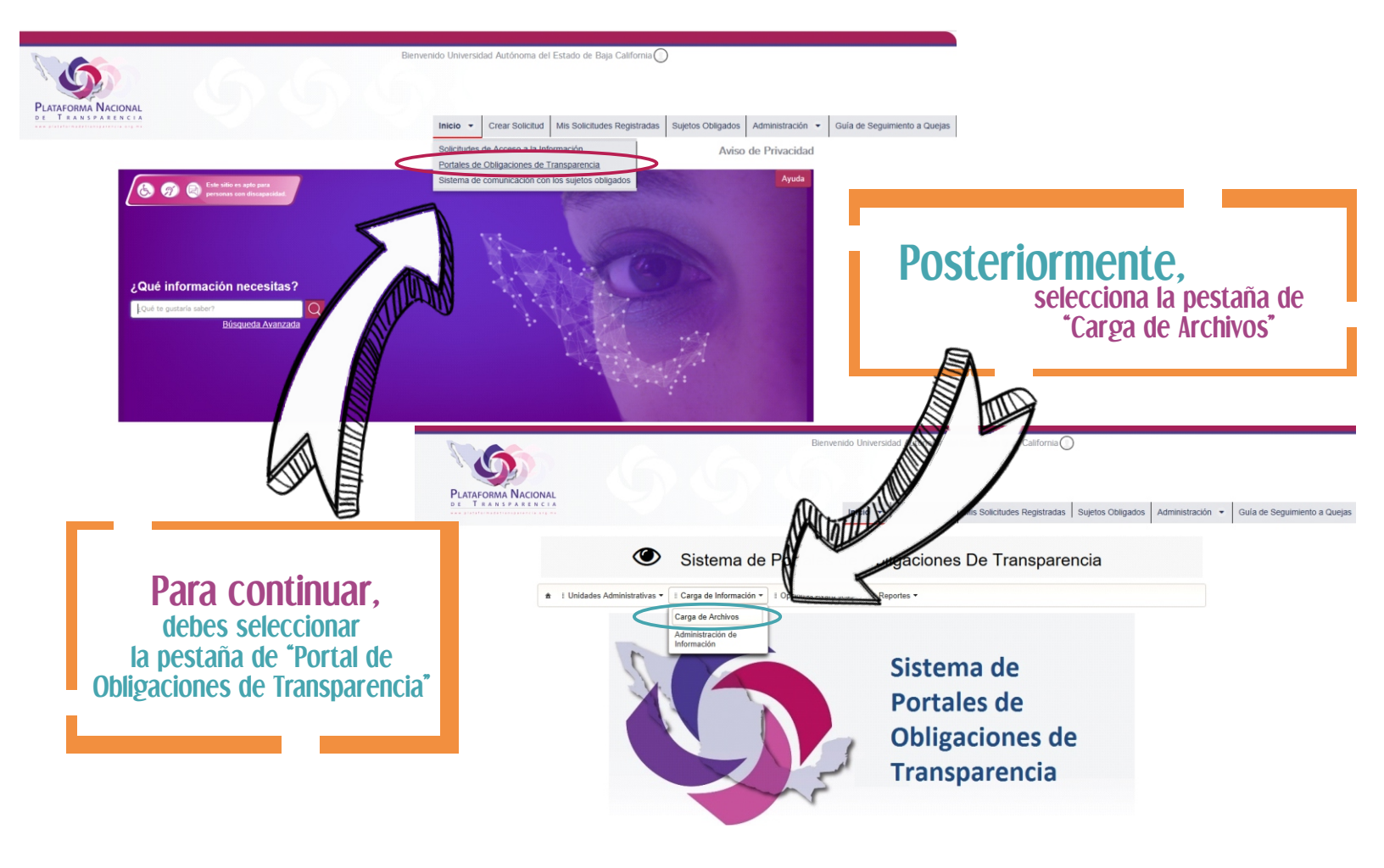

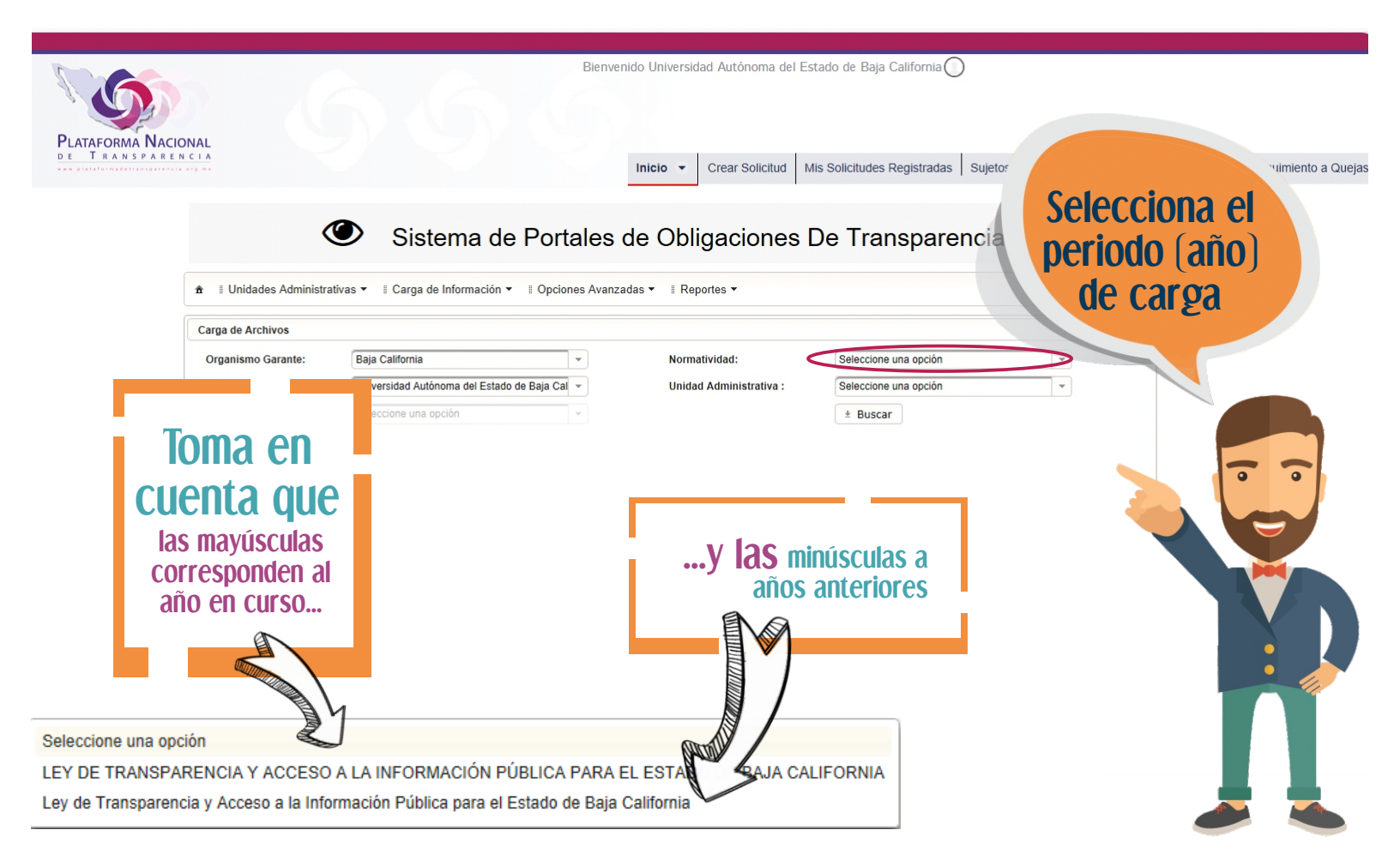

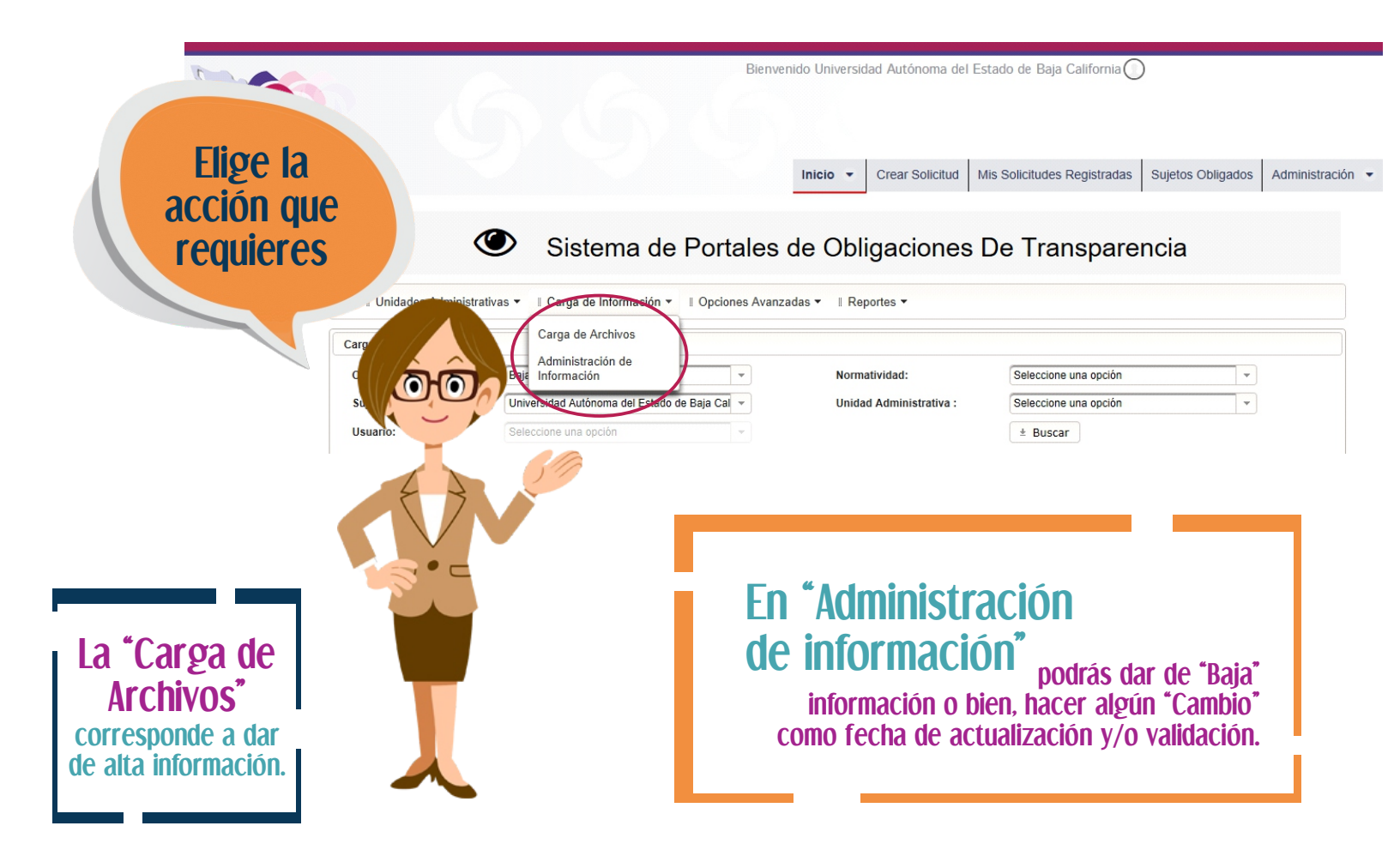

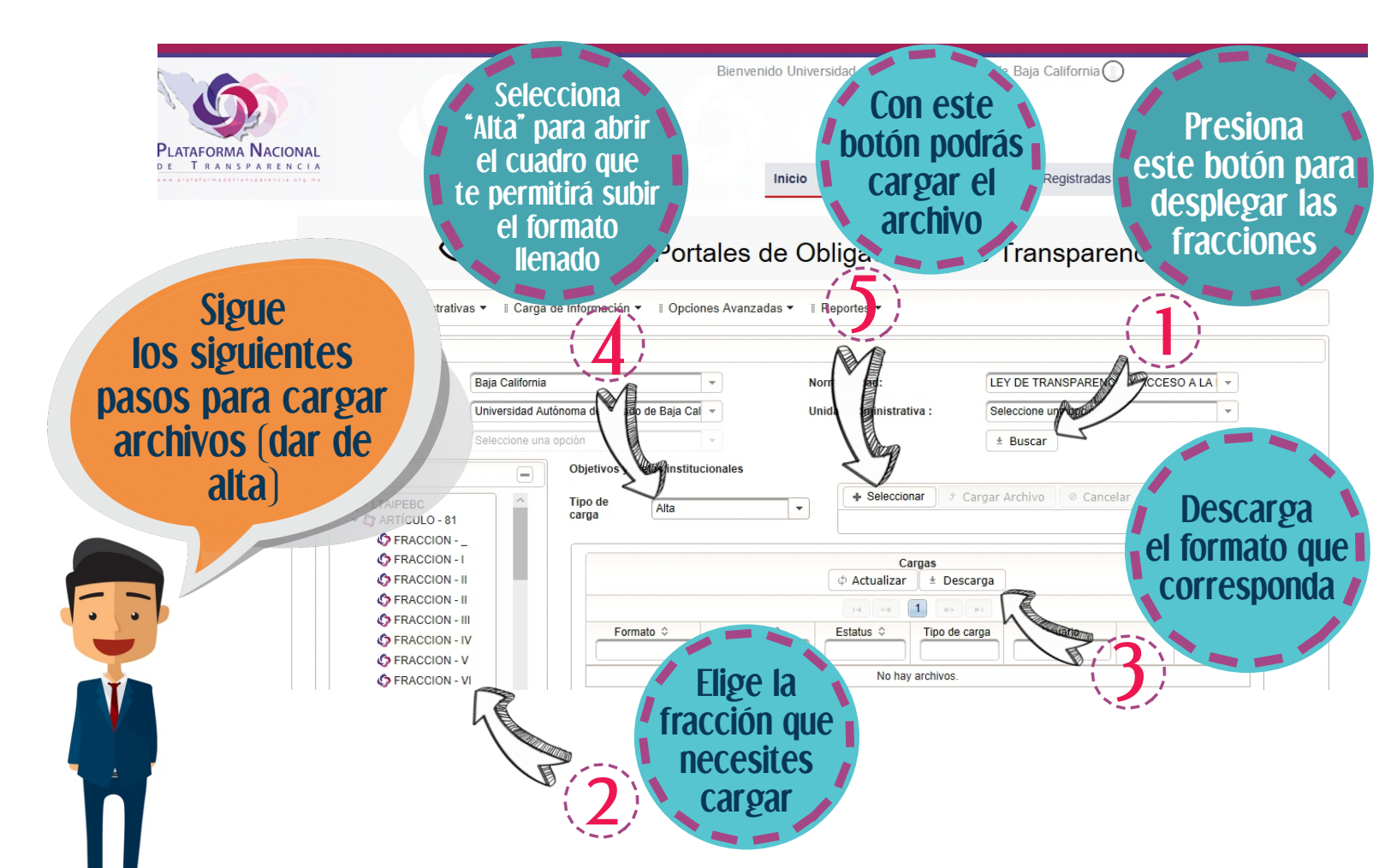

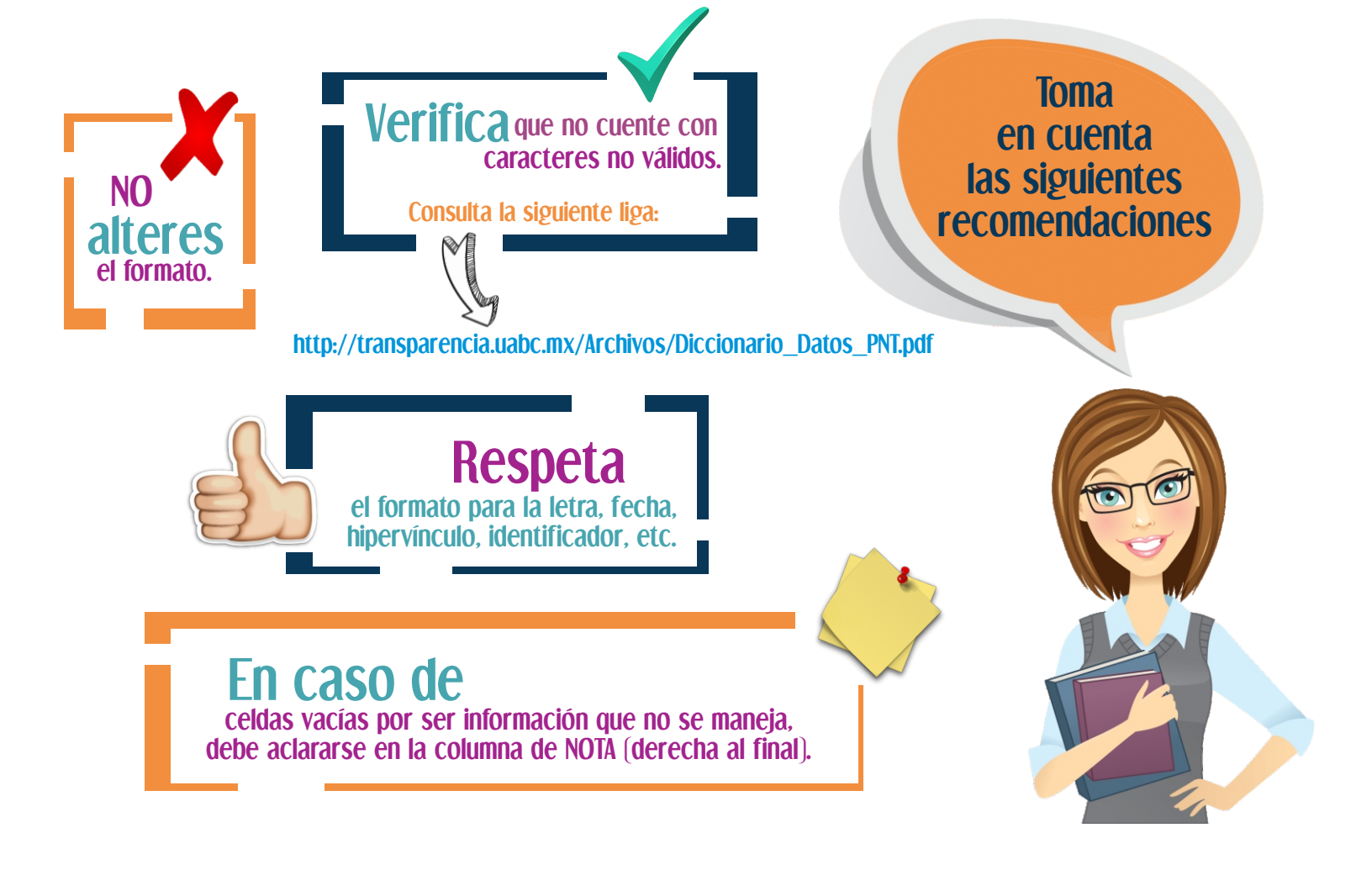

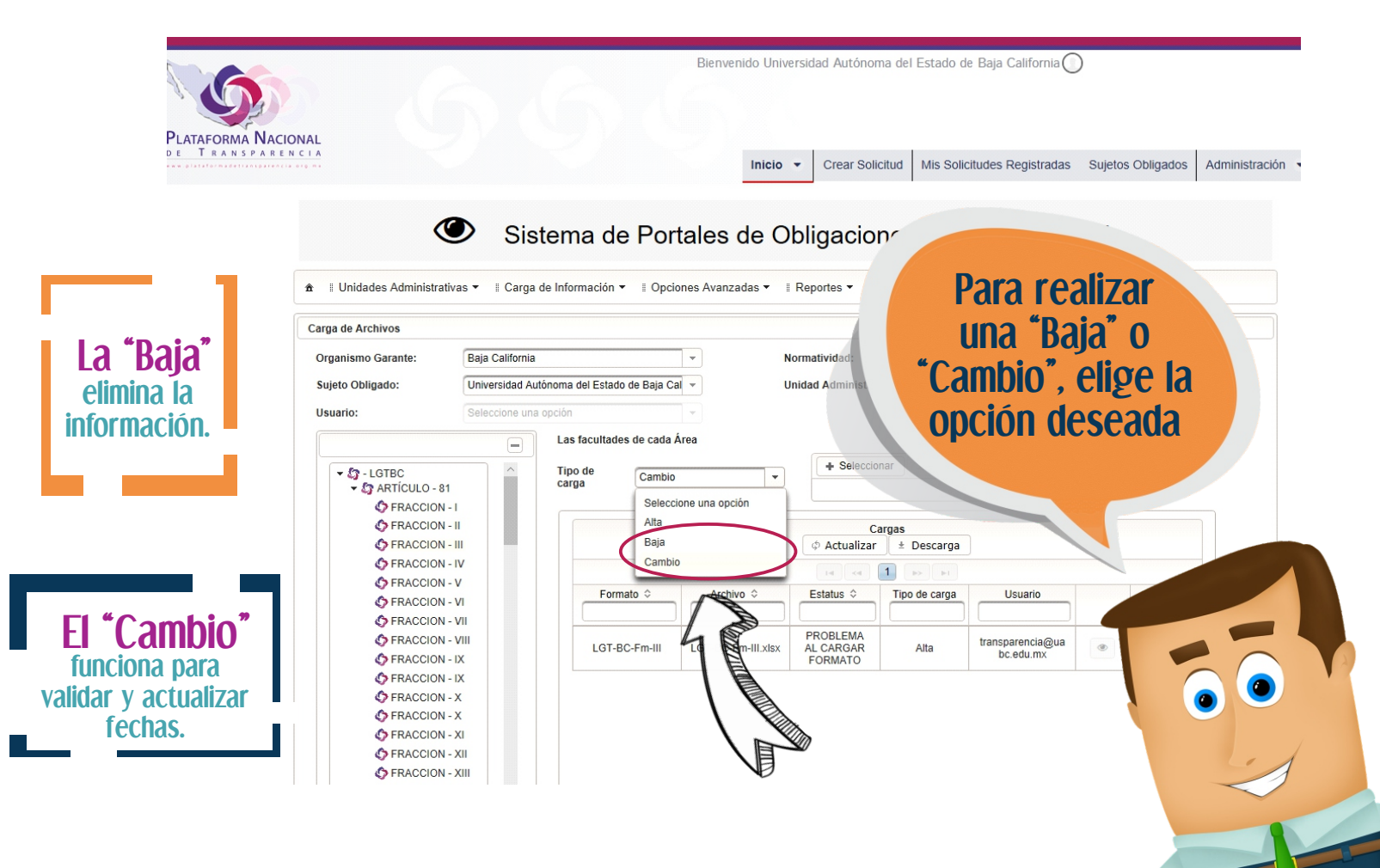

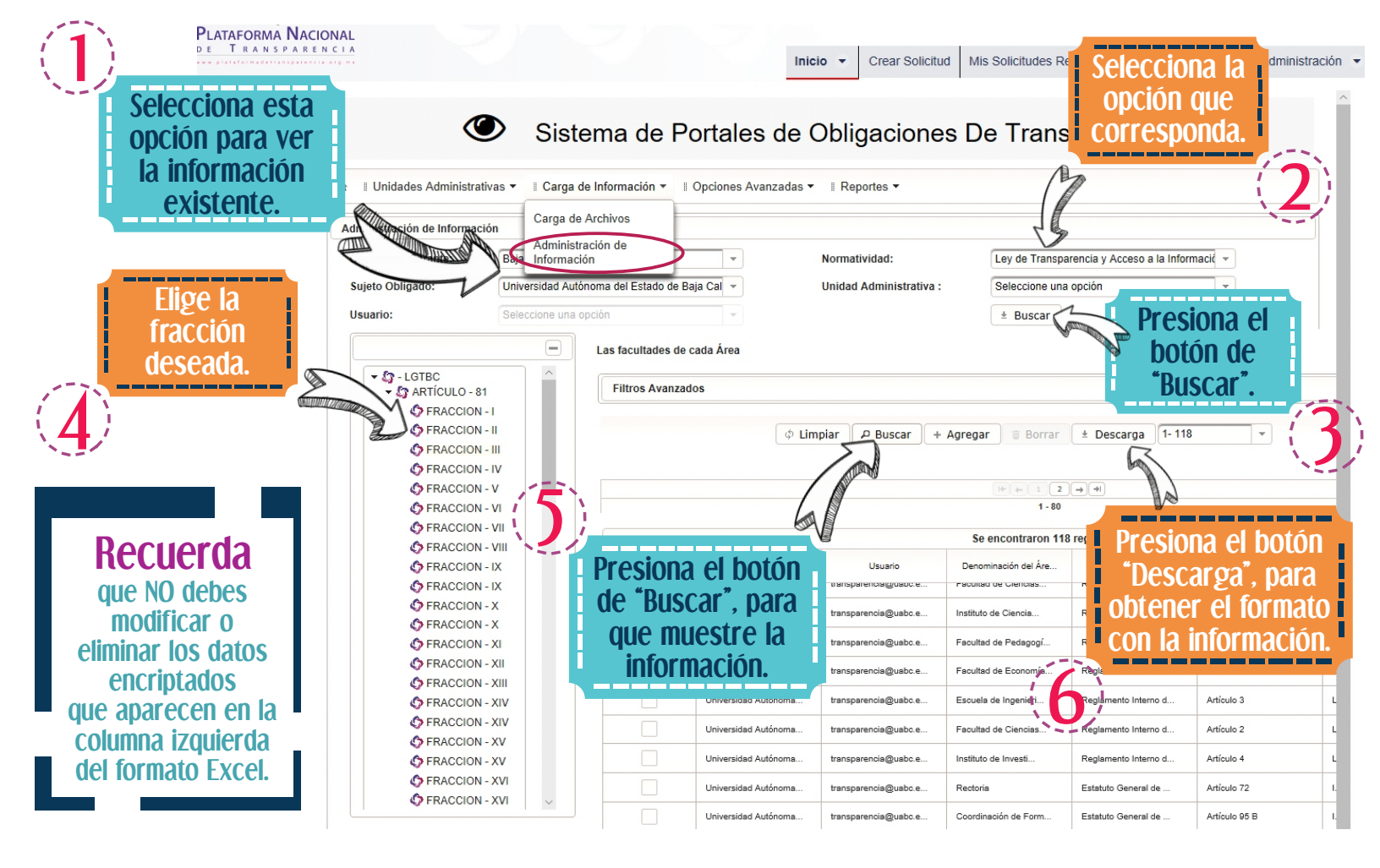

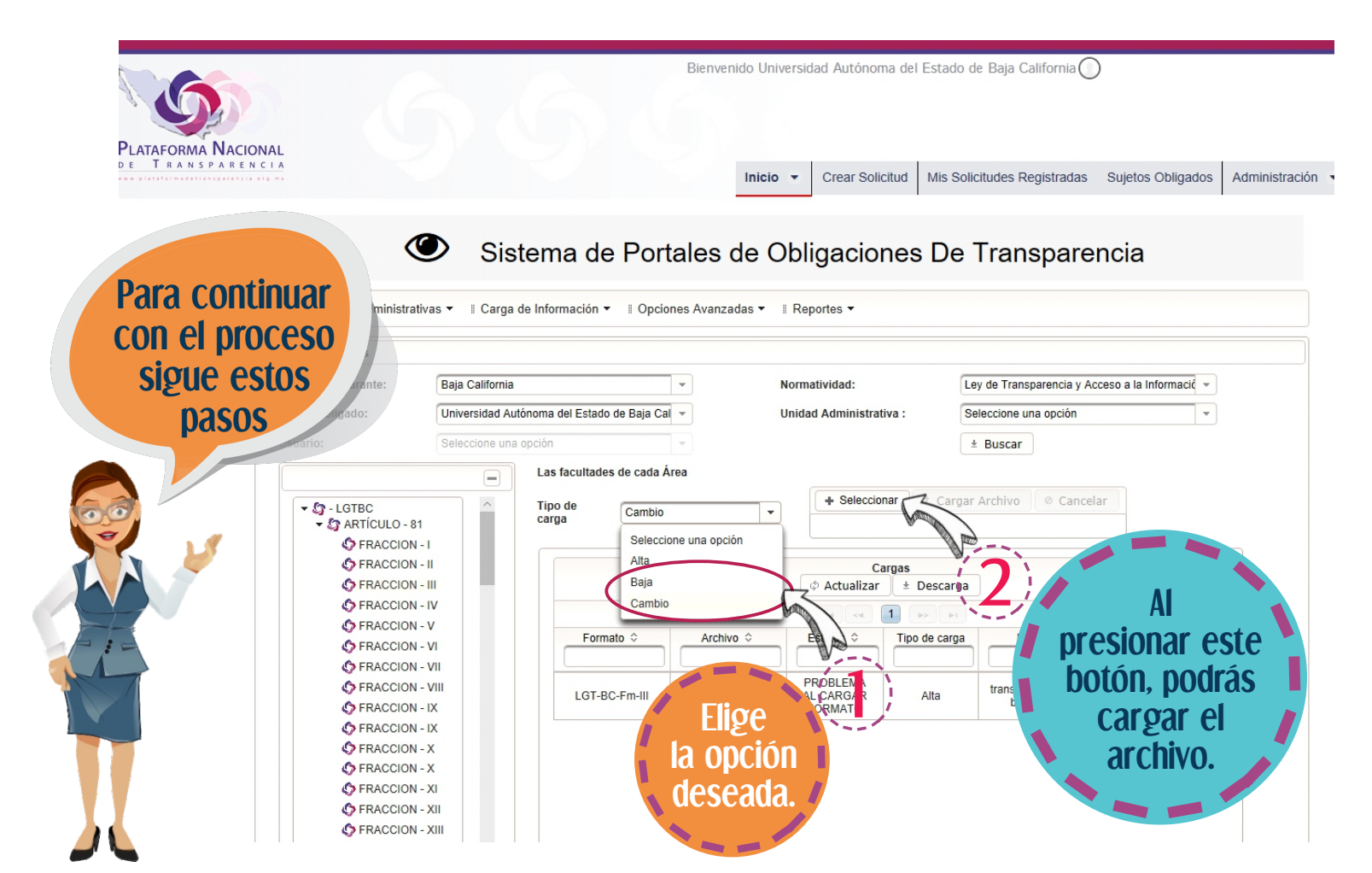

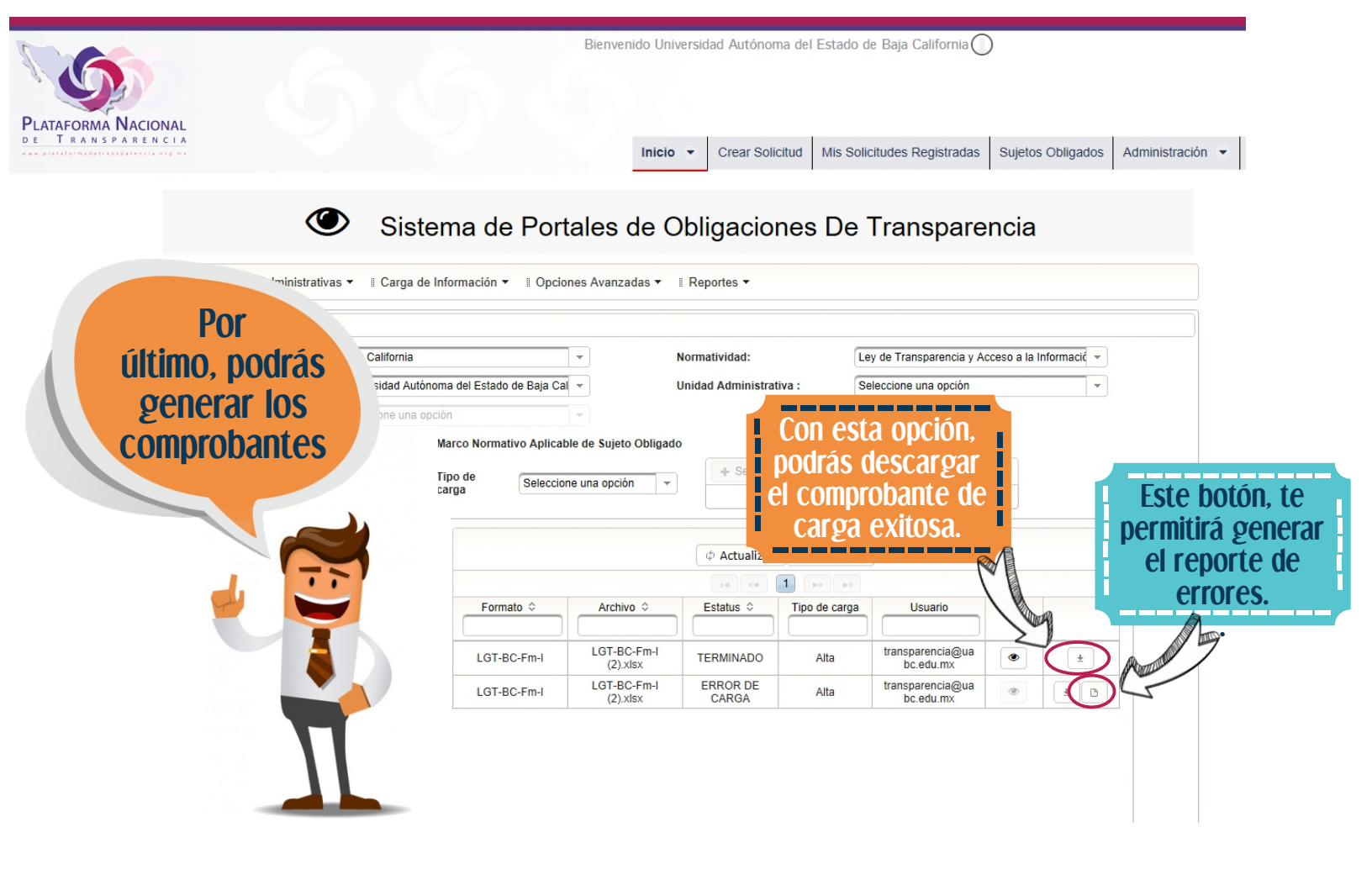

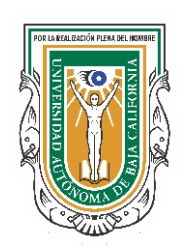

Secretaría de Transparencia y Acceso a la Información Pública Ave. Álvaro Obregón sin número, Col. Nueva, Mexicali, Baja California, México, C.P. 21100 Tel. (686) 5518232, <u>transparencia@uabc.edu.mx</u>

www.uabc.mx/transparencia

## Notas

| <br> | <br> |
|------|------|
|      |      |
|      |      |
|      |      |
|      |      |
|      |      |
|      |      |
|      |      |
|      |      |

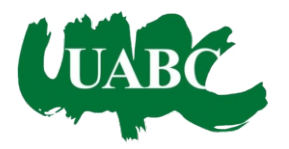

Dr. Juan Manuel Ocegueda Hernández Rector

> Dr. Alfonso Vega López Secretario General

Dra. Olga Minerva Castro Luque Secretaria de Transparencia y Acceso a la Información Pública